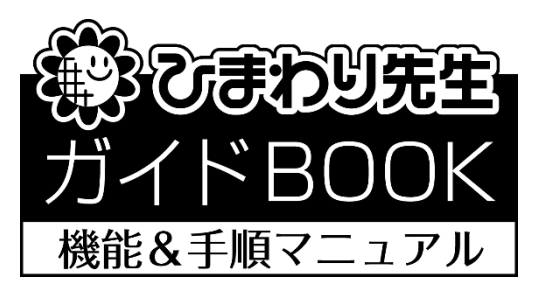

<2018年度版>

# 「インストールガイド」

<2018.4.1>

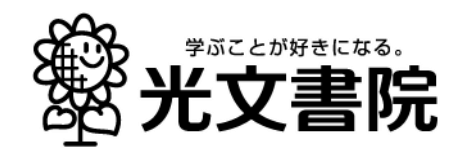

## インストールは簡単です!

「ひまわり先生 2018」をお使いのパソコンにインストールします。インストール画面の案内にしたがっていただくだけで、簡単にインストールすることができます。「30 年度版ひまわり ROM2018」をご用意ください。

#### (1) ひまわり ROM をパソコンにセット

- ①パソコンに「ひまわりROM2018」をセットします。自動的にひまわりROMのメニュー画面が起動 します。
- ※自動的に起動しない場合は,DVD ドライブを右クリックして「開く」を選択し,top.exe(またはtop) をダブルクリックして起動します。
- ②[インストールする]をクリックして、[ひまわり先生をインストールする]をクリックします。

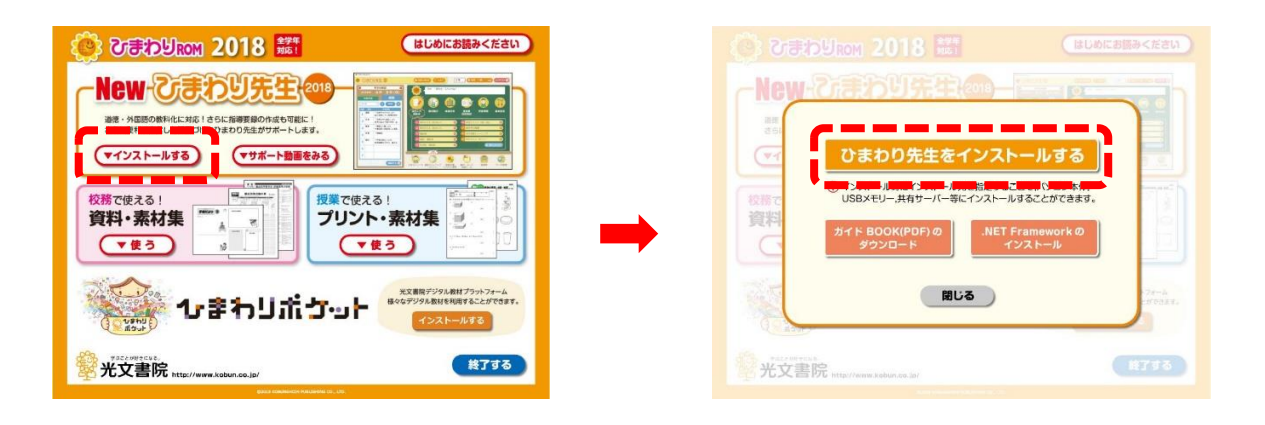

#### (2) インストール先を指定

 ①「ひまわり先生2018【Ver1.00】 セットア ップへようこそ。」画面が表示されます。[次 へ]をクリックします。

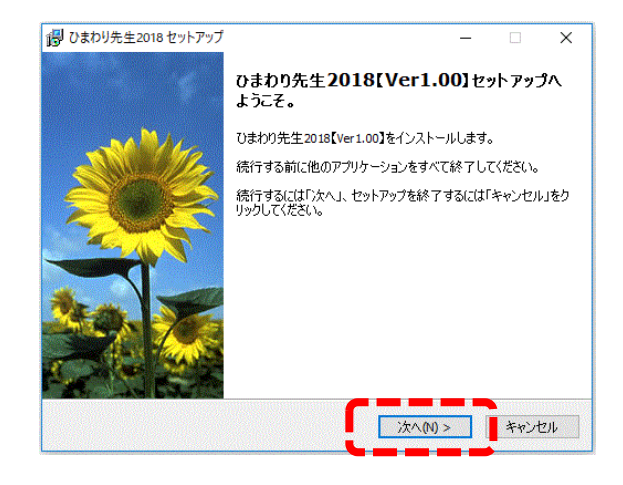

②ひまわり先生のインストールについての説明で

す。確認して、「次へ」をクリックします。

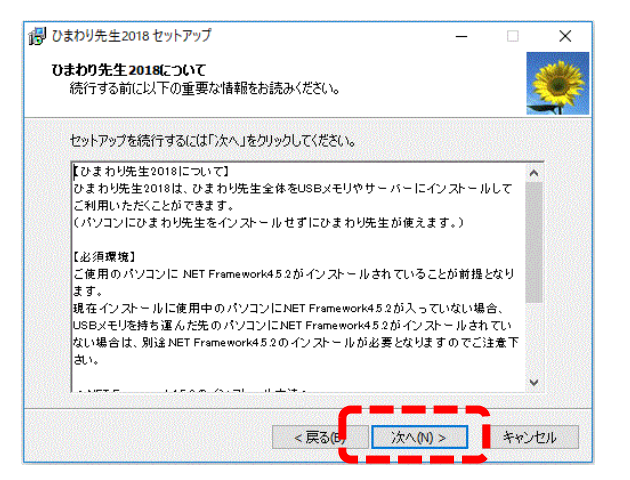

③ひまわり先生をインストールするフォルダを指 定して, [次へ]をクリックします。

<インストール先の注意>

- 初期設定ではパソコンの「マイドキュメント(ドキュ メント)」にインストールされます。
- ・USBなどの外付けのデバイスにインストールする場合やマイドキュメント(ドキュメント)以外にインストールする場合は、[参照]でインストール先を変更します。
- ・サーバーや共有フォルダ等にインストールする場合は、一度パソコンにインストールを行ってから、インストールしたひまわり先生2018フォルダをコピー&ペーストまたは移動にて任意の場所に設置します。
- ④インストール時に追加するオプションにチェックを入れます。

<追加できるオプション>

- 口ひまわり先生のショートカットをデスクトップに作 成します。(初期設定でチェックが入っています。)
- □通知表の書式設定2018(通知表の書式を作成するア プリケーション)のショートカットをデスクトップに 作成します。
- ロ英語プリントのショートカットをデスクトップに作 成します。※新機能の英語プリントへのリンクを作成 します。
- □ひまわり先生をWindowsのスタートメニューに登録します。※ひまわり先生をパソコンにインストールする際に推奨するオプションです。

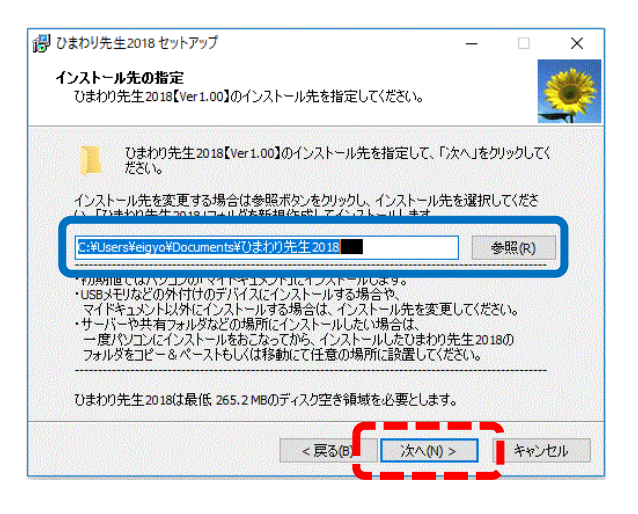

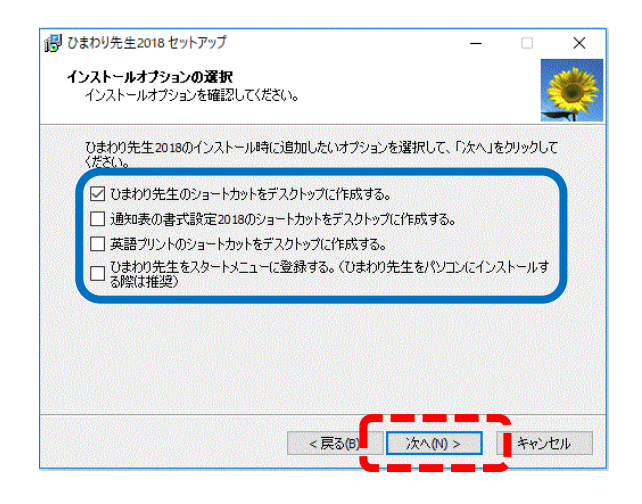

### (3) インストールの開始と完了

インストール先と追加オプションを確認して, [インストール]をクリックすると,インストー ルが実行されます。 (通常,インストールは1分以内で完了し

(通常、インストールは「万以内(元」)します。)

| ストール準備完了                            |               |           |        |
|-------------------------------------|---------------|-----------|--------|
| ひまわり先生2018【Ver1.00】をイン              | ンストールする準備ができま | もした。      |        |
| インストールを続行するには「インス<br>りしてください。       | 、トール」を、設定の確認や | 変更を行うには「戻 | る」をクリ: |
| インストール先<br>C:¥Users¥eigyo¥Documents | s¥ひまわり先生2018  |           |        |
| 追加オブション一覧<br>ひまわり先生のショートカット?        | をデスクトップに作成する。 |           |        |
|                                     |               |           |        |
|                                     |               |           |        |
| ¢                                   |               |           |        |
|                                     |               |           | -      |

- ② 「ひまわり先生2018セットアップウィザー ドの完了」画面が表示されたらインストール 完了です。[完了]をクリックします。
- ※引き続き、ひまわり先生の設定を行う場合は、 「ひまわり先生2018を実行する」にチェック を入れて、[完了]をクリックします。

| 📳 ひまわり先生2018 セットアップ     | - 🗆 X                                                                          |
|-------------------------|--------------------------------------------------------------------------------|
| $\mathbb{T}^{n} \neq .$ | ひまわり先生 <b>2018</b> セットアップウィザードの完<br>了                                          |
| AN ME                   | ひまわり先生2018【Ver1.00】がセットアップされました。アプリケー<br>ションを実行するにはインストールされたアイコンを選択してくださ<br>い。 |
| 20E                     | セキュリティソフトをインストールしている場合は、セキュリティソフト<br>側で【許可」に設定してください。                          |
|                         | セットアップを終了するには「完了」をクリックしてください。                                                  |
| And See                 | ☑ ひまわり先生2018を実行する                                                              |
|                         |                                                                                |
|                         |                                                                                |
|                         | 完了(F)                                                                          |

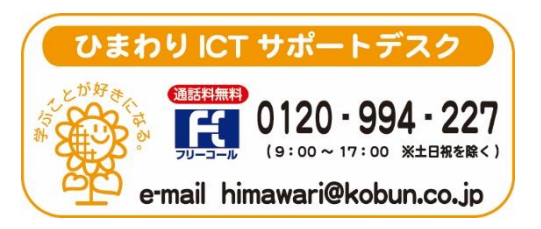

(注)本誌記載のひまわり先生の仕様につきましては予告なく変更される場合がございます。予めご了承ください。